# OPENCART 3.0 OMNIVA MODUĻA INSTALĀCIJAS INSTRUKCIJA

## Saturs

| MODUĻA FUNKCIONALITATE          | 3 |
|---------------------------------|---|
| LIETOTIE TERMINI UN JĒDZIENI    | 3 |
| E-VEIKALA PRASĪBAS              | 3 |
| SERVERA PRASĪBAS                | 3 |
| TREŠO PUŠU PROGRAMMATŪRA        | 3 |
|                                 | 3 |
| INSTALĀCIJAS PROCEDŪRA          | 3 |
| VQMOD INSTALĀCIJA               | 4 |
| Omniva LV modula instalācija    | 5 |
| COD (skaidras naudas savākšana) | 7 |
|                                 | - |

### Moduļa funkcionalitāte

Sūtījumu piegādes pakalpojums uz pakomātiem Lietuvā, Latvijā un Igaunijā. Sūtījumu piegādes ar kurjeru pakalpojums Lietuvā, Latvijā un Igaunijā. Sūtījumu savākšana no Lietuvā esošiem Omniva pakomātiem.

Iespēja tieši no e-veikala administratora vides izdrukāt sūtījumu uzlīmes. Iespēja tieši no e-veikala administratora vides izdrukāt sūtījumu manifestu. Iespēja tieši no e-veikala administratora vides izsaukt kurjeru, lai nodotu sūtījumus. COD (skaidras naudas savākšanas pakalpojums) pakalpojuma aktivizēšana.

#### Lietotie termini un jēdzieni

Saknes katalogs — FTP servera galvenais katalogs, kurā tiek glabāti visi Jūsu e-vietnes faili, parasti tie ir <u>www</u> vai <u>public html</u>. COD — skaidras naudas savākšanas pakalpojums.

#### E-veikala prasības

Modulis ir savietojams ar Opencart 3.0.x versijām.

#### Servera prasības

Modulis ir savietojams ar PHP 5.6 un vēlākām PHP versijām. Pirms instalācijas noskaidrojiet, vai serverī ir ieinstalēta PHP 5.6 vai vēlāka versija.

#### Trešo pušu programmatūra

Lai modulis darbotos, ir nepieciešama "vQmod" failu rediģēšanas un pārrakstīšanas Sistēma, kas nebojā Opencart sistēmas un saistītos failus. Vairāk informācijas par vQmod rīku varat atrast: <u>https://github.com/vqmod/vqmod/wiki</u>

PDF failu ģenerēšanai izmanto TCPDF bibliotēku (<u>).https://tcpdf.org/</u> Atsevišķi šī bibliotēka nav jāinstalē, Omniva LV modulī ir integrēta bibliotēka.

#### leteicamie rīki

Omniva LV moduļa un vQmod programmatūras pievienošanai jums būs nepieciešams rīks, lai pieslēgtos FTP serverim. Lai pieslēgtos FTP serverim, varat izmantot šādus rīkus vai izvēlēties citu jums zināmu:

FileZilla Client (<u>)https://filezilla-project.org/</u> WinSCP (<u>)https://winscp.net/eng/download.php</u> Cyberduck (<u>)https://cyberduck.io</u>

#### Instalācijas

#### procedūra

Pirms Omniva LV sūtījumu moduļa instalācijas pārliecinieties, ka jums ir pierakstīšanās pie Omniva LV Webservice dati (šie pierakstīšanās dati atšķiras no pierakstīšanās klientu sistēmai, ja jums to nav, sazinieties ar Omniva LV menedžeri).

#### vQmod instalācija

Pirms vQmod rīka instalācijas vispirms pārbaudiet, vai šis rīks jau nav instalēts. To varat izdarīt, pieslēdzoties FTP servera <u>saknes katalogam</u>, un caurskatīt, vai nav mapes ar nosaukumu "vqmod". Ja šāda mape pastāv, tad vQmod rīks nav jāinstalē.

- 1. Izvērsiet lejupielādēto vQmod arhīvu.
- 2. Ievietojiet izvērstos failus saknes katalogā.

| Host: ftp<br>Status:<br>Status:<br>Stat | Usernamic user<br>contensuit Usernamic user<br>contenting directory listing<br>Lang directory intoil<br>listing directory listing d'intervention<br>listing directory listing d'intervention<br>listing directory variwers<br>biotechronic directory variwers<br>biotechronic directory variwers<br>biotechronic directory variwers<br>listing directory variwers<br>biotechronic directory variwers<br>directory stranger variwers and<br>directory stranger variwers<br>directory variwers<br>directory var                                                                                                    | Va*<br>Password:                                                         | Port:                                                                | Oursconnet                                                                                                    |                                                                                                    |                                                                                                    |
|----------------------------------------------------------------------------------------------------|----------------------------------------------------------------------------------------------------|--------------------------------------------------------------------------|----------------------------------------------------------------------|----------------------------------------------------------------------------------------------------|----------------------------------------------------------------------------------------------------|----------------------------------------------------------------------------------------------------|
| Local site                                                                                                    | : vqmod/                                                                                                    |                                                                          |                                                                      | Remote site: /var/www/omniva/opencart20                                                                                |                                                                                                    |                                                                                                    |
|                                                                                                    | instell                                                                                                    |                                                                          | 0                                                                    | ? opencart-1.6.8.4 ? opencart-2.3.0.2                                                                                  |                                                                                                    |                                                                                                    |
| Filename                                                                                                    |                                                                                                    | Filesize Filetype                                                        | Last mod                                                             | Filename                                                                                                    | Filesize Fil                                                                                                    | etype Las                                                                                                    |
| vqmod<br>readm<br>path<br>http:<br>insta<br>xml                                                                                                    | php<br>tht<br>Upload<br>Upload<br>Constant<br>Constant | 27525 PHP<br>944 tx-file<br>435 PHP<br>31 File<br>Directory<br>Directory | 06/22/17<br>06/22/17<br>03/04/16<br>12/09/15<br>03/04/16<br>12/14/15 | index.php<br>config.php<br>php.ini<br>crossdormin.xmi<br>httaccess.txt<br>vgmod<br>system<br>admin<br>image<br>catalog | 7234 PH<br>1146 PH<br>333 ini<br>197 XM<br>2314 tU<br>Di<br>0<br>0<br>0<br>0<br>0<br>0<br>0<br>0<br>0<br>0<br>0<br>0<br>0<br>0<br>0<br>0<br>0<br>0 | P 02/<br>P 02/<br>-file 02/<br>IL Doc 02/<br>IL Doc 02/<br>-file 02/<br>ectory 02/<br>vectory 02/<br>vectory 02/<br>vectory 02/ |
| Selected 4                                                                                                    | files and 2 directories. Total size: 28935 byt                                                                                                    | es                                                                       |                                                                      | 5 files and 5 directories. Total size: 11274 bytes                                                                     |                                                                                                    |                                                                                                    |
| Server/Loca                                                                                                    | if the files Failed transfers Success                                                                                                    | iful transfers (3)                                                       |                                                                      | Direction Remote file Siz                                                                                              | e Pronty Status                                                                                                    |                                                                                                    |

3. Piešķiriet *vqmod/vqcache*, vqmod/*cached.cache* un vqmod/*mods.cache* failiem rakstīšanas

tiesības 777 vai 755.

| d Filename                                                                                                    | Change file attributes                                                                        |                  |                 |
|----------------------------------------------------------------------------------------------------|-----------------------------------------------------------------------------------------------|------------------|-----------------|
| Comparison of the second second se | Please select the new attributes for the selected files and directories.<br>Owner permissions |                  |                 |
| Create directory     Create directory and enter it                                                                                                    | C Read                                                                                        | Write Ons        | Z Execute       |
| Refresh                                                                                                    | 🗹 Read                                                                                        | Vrite            | Z Execute       |
| ir Rename<br>Copy URL(s) to clipboard                                                                                                    | Public permissions                                                                            |                  |                 |
| File permissions                                                                                                    | Numeric value:                                                                                | 777              | ion to keep the |
|                                                                                                    | permission the                                                                                | original files l | have.           |
|                                                                                                    | Recurse into                                                                                  | subdirectori     | es              |
| Selected 2 files and 1 directory. Total size: 38351 bytes                                                                                                    | <ul> <li>Apply to a</li> </ul>                                                                | Ill files and di | rectories       |
| Direction Remote file Size Priority Status                                                                                                    | Apply to files only<br>Apply to directories only                                              |                  |                 |
|                                                                                                    |                                                                                               | Cancel           | ОК              |

4. Ievadiet pārlūkprogrammā adresi: <u>vQmodwww.jusuveikalaadrese.lv/vkmod/install</u>, un modulis tiks ieinstalēts automātiski. Pēc sekmīgas instalācijas jums būtu jāredz paziņojums, ka modulis sekmīgi ieinstalēts. Lai pārvaldītu un konfigurētu vQmod moduli, varat izmantot bezmaksas rīku VQMod Manager & Editor, ko varat lejupielādēt no <u>https://www.opencart.com/in-</u> <u>dex.php?route=marketplace/extension/info&extension\_id=21356&fil-.</u> <u>ter\_search=vqmod%20manager&filter\_license=0</u>Rīks ir paredzēts, lai ērti rediģētu un konfigurētu vQmod failu pārrakstīšanas moduli.

#### Omniva LV moduļa instalācija

- 1. Izdzēsiet vqmod/vqcache mapē esošos failus un no jauna ielādējiet lapu.
- 2. Izvērsiet Omniva LV moduli.
- 3. levietojiet izvērstos failus un mapes saknes katalogā.

| Host: ftpa<br>Status: Di<br>Status: Re<br>Status: Li<br>Status: Li<br>Status: Li<br>Status: Li<br>Status: Di<br>Status: Di<br>Status: Di<br>Status: Di<br>Status: Li<br>Status: Di<br>Status: Di<br>Status: Li<br>Status: Di | dress.it Username:<br>time users/intervencementary.parameters/<br>theory listing of "Nar/wave/minitus/<br>theory listing of "Nar/wave/<br>theory listing of "Nar/wave/<br>theory listing of "Nar/wave/<br>theory listing of "Nar/wave/<br>minitus/ listing of "Nar/wave/<br>minitus/ listing of "Nar/wave/<br>minitus/<br>theory listing of "Nar/wave/<br>minitus/<br>theory listing of "Nar/wave/<br>theory listing of "Nar/wave/<br>theory listing of "Nar/wave/<br>th | User Password:<br>Incentation<br>w/omi/w/opencart20/yandom/<br>opencart20/yandof successful<br>w/omi/w/opencart20/yando/yacathe*<br>uopencart20/yando/yacathe*<br>uopencart20/yando/yacathe*<br>uopencart20/yando/yacathe*<br>uopencart20/yandof successful<br>yomi/w/opencart20/yandof successful<br>yomi/w/opencart20/yandof successful<br>yomi/w/opencart20/yandof successful | cache*                                                       | • Port:                                                  | Quickconnect                                                                                                    |        |                                                                                                    |                                                              |
|----------------------------------------------------------------------------------------------------|----------------------------------------------------------------------------------------------------|----------------------------------------------------------------------------------------------------|--------------------------------------------------------------|----------------------------------------------------------|----------------------------------------------------------------------------------------------------|--------|----------------------------------------------------------------------------------------------------|--------------------------------------------------------------|
| Local site:                                                                                                    | /omniva_opencart                                                                                                    |                                                                                                    |                                                              |                                                          | Remote site: /public_html                                                                                              |        |                                                                                                    | -                                                            |
|                                                                                                    | cc_omniva15-labeltable-edC     cd_omniva20-labelt_0cdit_o                                                                                                    | 2cf9f79914617bfeb1e685188a4                                                                                                    | 47844793ce                                                   | las7/193a6                                               | connount20     g admin     g catalog                                                                                   |        |                                                                                                    | 8                                                            |
| Filename                                                                                                    |                                                                                                    | Filesiz                                                                                                    | e Filetype                                                   | Last mod                                                 | Filename                                                                                                    |        | Filesize Filetype                                                                                                    | Last                                                         |
| omniva<br>vqmod<br>systen<br>catalo<br>admin                                                                                                    | eadme.txt Uploed Add files to queue Add files to queue Copen Edit Create directory Create directory and enter it Refresh Delete Rensame                                                                                                    | 4168                                                                                                    | txt-file<br>Directory<br>Directory<br>Directory<br>Directory | 02/18/18<br>02/18/18<br>02/18/18<br>02/18/18<br>02/18/18 | index.php<br>config.php<br>php.ini<br>cressdormain.xml<br>.htacses.txt<br>vqmod<br>system<br>admin<br>image<br>catalog |        | 7234 PHP<br>1146 PHP<br>383 ini-file<br>197 XML Doc<br>2314 txt-file<br>Directory<br>Directory<br>Directory<br>Directory<br>Directory | 02/1<br>02/1<br>02/1<br>02/1<br>02/1<br>02/1<br>02/1<br>02/1 |
| Selected 1 fil                                                                                                    | e and 4 directories. Total size: 4168                                                                                                    | bytes                                                                                                    |                                                              |                                                          | 5 files and 5 directories. Total size: 11274 bytes                                                                     |        |                                                                                                    |                                                              |
| Server/Local                                                                                                    | file                                                                                                    |                                                                                                    |                                                              |                                                          | Direction Remote file Size Priority                                                                                    | Status |                                                                                                    |                                                              |

- 4. Pieslēdzieties veikala administratora videi un dodieties uz System/Users/User groups, un piešķiriet vēlamās tiesības moduļa lapām.
- 5. Administratora vidē dodieties uz Extensions/Extensions, izfiltrējiet *Shipping* un atrodiet OmnivaLV moduli, tad nospiediet pogu *Install*.
- 6. Pēc moduļa instalācijas atveriet moduļa iestatījumus. Augšējā labajā stūrī nospiediet pogu **Download.**

| opencart            |                            | John Doe 👻 🕫 Logout                       |  |  |  |  |  |
|---------------------|----------------------------|-------------------------------------------|--|--|--|--|--|
|                     |                            | Omniva tevr home - Panlašinājumi - Omniva |  |  |  |  |  |
| 🚯 Dashboard         |                            |                                           |  |  |  |  |  |
| Scatalog >          | 🖋 Labot Omniva piegādes ve | eidu                                      |  |  |  |  |  |
| ሱ Paplašinājumi 🔷 > |                            |                                           |  |  |  |  |  |
| » Marketplace       | * Api URL                  | https://217.159.234.93                    |  |  |  |  |  |
| » Installer         | * Liototāir                | 701/006                                   |  |  |  |  |  |
| » Extensions        | Lietotajs                  | 7004030                                   |  |  |  |  |  |
| » Modifications     | * Parole                   |                                           |  |  |  |  |  |
| » Events            |                            |                                           |  |  |  |  |  |
| » Omniva >          | * Veikala nosaukums        | Test                                      |  |  |  |  |  |
| » Pasūtījumi        |                            |                                           |  |  |  |  |  |
| » lestatījumi       | * lela                     | Test                                      |  |  |  |  |  |
|                     |                            |                                           |  |  |  |  |  |

## un ievadiet nepieciešamo informāciju:

| Lauka              | lespējamā vērtība          | Lauka apraksts                                                                                |
|--------------------|----------------------------|-----------------------------------------------------------------------------------------------|
| nosaukums          |                            |                                                                                               |
| API URL            | https://217.159.234.93     | Omniva LV Webservice pierakstīšanās<br>adrese pēc instalācijas tiks aizpildīta<br>automātiski |
| User               | 123456                     | Webservice pieteikumvārds, kas atšķiras                                                       |
| 0501               | 123430                     | no pierakstīšanās klientu videi. Ja jums                                                      |
|                    |                            | nav nieteikumvārda, sazinieties ar Omniva                                                     |
|                    |                            | LV menedžeri                                                                                  |
| Password           | ****                       | Webservice pierakstīšanās parole, kas                                                         |
|                    |                            | atšķiras no pierakstīšanās klientu videi                                                      |
| Sender name        | Jūsu veikala nosaukums     | Jūsu veikala vai uzņēmuma nosaukums,<br>kas tiks rādīts uz iepakojuma uzlīmes                 |
| Sender address     | Jūsu veikala iela, mājas   | Jūsu uzņēmuma vai noliktavas adrese,                                                          |
|                    | un/vai dzīvokļa numurs     | kurā ieradīsies kurjers, lai savāktu                                                          |
|                    |                            | sūtījumus. Arī nepiegādātie sūtījumi                                                          |
|                    |                            | nonāks atpakaļ šajā adresē.                                                                   |
| Sender postcode    | Jūsu veikala pasta indekss | Pasta indekss adresei, kas norādīta <u>Sender</u><br><u>address</u> laukā                     |
| Sender city        | Jūsu veikala pilsēta       | Pilsēta adresei, kas norādīta <u>Sender address</u>                                           |
|                    |                            | laukā                                                                                         |
| Sender country     | Jūsu veikala valsts kods   | Valsts kods adresei, kas norādīta                                                             |
| code               |                            | <u>Sender address</u> laukā, parasti <b>LV</b>                                                |
| Sender phone       | Jūsu tālruņa numurs        | Tālruņa numurs, pa kuru kurjeram būtu                                                         |
|                    |                            | jāsazinās, ierodoties savākt vai atdot                                                        |
|                    |                            | sūtījumus                                                                                     |
| Services           | Courier                    | Izvēlieties pakalpojumus, ar kuriem                                                           |
|                    | Parcel terminal            | vēlēsieties piegādāt sūtījumus saviem klientiem                                               |
|                    |                            | Courier — kurjera pakalpojums, sūtījumi                                                       |
|                    |                            | tiks piegādāti uz norādīto adresi mājās vai                                                   |
|                    |                            | darba vietā Parcel terminal — sūtījumu                                                        |
|                    |                            | piegāde uz izvēlēto pakomātu                                                                  |
| Parcel terminal    | Cena, piem.: 1,95          | Piegādes cena, kas tiek rādīta klientam                                                       |
| shipping price     |                            | piegadei uz pakomatiem <b>Lietuva</b> . Atstajiet                                             |
| <u> </u>           |                            | tuksu, ja nevelaties izmantot šo pakalpojumu                                                  |
| Courier Shipping   | cena, piem.: 1,95          | Piegades cena, kas tiek radita klientam                                                       |
| price              |                            | piegadei uz noradito adresi <b>Lietuva.</b>                                                   |
|                    |                            | Alstajiet tuksu, ja nevelaties izmantot so                                                    |
| IV Darcal tarminal | Cona niom : 1.05           | Pierādos cona, kas tiek rādīte klientem siest                                                 |
| shipping price     |                            | riegaues cena, kas tiek raulta kilentain piegau                                               |
| subbing blice      |                            | nevēlaties izmantot šo nakalnojumu                                                            |
| IV Courier         | Cena niem · 1 95           | Piegādes cona kas tiek rādīta klientam                                                        |
| Shipping price     |                            | njegādej uz norādīto adresi latvijā                                                           |
| Suikking krice     |                            | Atstājiet tukšu, ja nevēlaties izmantot šo                                                    |
|                    |                            | pakaipojumu                                                                                   |
| EE Parcei terminal | Cena, piem.: 1,95          | Piegades cena, kas tiek rādīta klientam                                                       |
| snipping price     |                            | piegadei uz pakomatiem <b>Igaunija</b> . Atstājiet                                            |
|                    | Cono niem 1 05             | tuksu, ja neveläties izmantot so pakalpojumu                                                  |
| CC COURIER         | cena, piem.: 1,95          | Piegades cena, kas tiek radita klientam                                                       |
| snipping price     |                            | piegadei uz noradito adresi <b>Igaunija</b> .Atstajiet                                        |

|                           |                                                                              | tukšu, ja nevēlaties izmantot šo                                                                                                    |  |  |  |
|---------------------------|------------------------------------------------------------------------------|----------------------------------------------------------------------------------------------------|--|--|--|
|                           |                                                                              | pakalpojumu                                                                                                    |  |  |  |
| Company name              | SIA Uznēmums                                                                 | Jūsu uznēmuma nosaukums                                                                                                    |  |  |  |
| Bank Account              | LVxxxxxx                                                                     | Jūsu konta numurs, uz kuru tiks<br>pārskaitīta nauda, ja izmantosiet COD<br>(skaidras naudas savākšanas)                                               |  |  |  |
|                           |                                                                              | pakalpojumu                                                                                                    |  |  |  |
| Pick Up Time Start        | 8.00                                                                         | Jūsu veikala darba laika sākums                                                                                                    |  |  |  |
| <u>Pick Up Time</u>       | 17.00                                                                        | Jūsu veikala darba laika beigas                                                                                                    |  |  |  |
| Finish<br>Pick Up Type    | Courier                                                                      | Sūtījumu nodošanas veids<br>Courier — sūtījumu savāks kuriers jūsu                                                                                     |  |  |  |
|                           |                                                                              | norādītajā adresē <i>Parcel terminal</i> — jums<br>sūtījums būs jānogādā un jāievieto jebkurā                                                          |  |  |  |
|                           |                                                                              | Omniva LV pakomātā Sorting center — jum<br>sūtījums būs jānogādā uz Omniva LV                                                                          |  |  |  |
| Total number of terminals | 300                                                                          | šķirošanas centru<br>Omniva LV pakomātu skaits saņemtajā<br>pakomātu failā, ja norādītā vērtība ir <b>0</b> ,<br>tas nozīmē, ka pakomāti netiks rādīti |  |  |  |
|                           |                                                                              | veikalā                                                                                                    |  |  |  |
| Crontask url              | www.jusuveikalaadrese.lt/<br>/index.php?route=extension/mo-<br>dule/omnivalv | Pakomātu atjaunošanas norāde, kas<br>jāpievieno sava servera pultī pie<br>periodiskajiem uzdevumiem. Izsaucot šo                                       |  |  |  |
|                           |                                                                              | norādi, tiks atjaunots aktīvo pakomātu<br>saraksts                                                                                                    |  |  |  |
| Email templates           | Jūsu vēstule klientam                                                        | Pēc sūtījuma uzlīmes izveides, ja šī                                                                                                    |  |  |  |
|                           |                                                                              | funkcija ir aktivizēta, automātiski tiks                                                                                                    |  |  |  |
|                           |                                                                              | nosūtīta vēstule ar norādīto tekstu                                                                                                    |  |  |  |

Pēc nepieciešamās informācijas ievadīšanas augšā, labajā pusē, nospiediet pogu save.

## COD (skaidras naudas savākšana)

Omniva LV modulis darbojas ar Opencart *Cash on delivery* standarta moduli, ko varat atrast **Extensions/Extensions**, izfiltrējot *Payments* moduļus.

| Cheque / Money Order |        | text_disabled |   | <ul> <li>Image: Image: Ima</li></ul> |
|----------------------|--------|---------------|---|----------------------------------------------------------------------------------------------------|
| Cash On Delivery     |        | text_enabled  | 5 | <ul> <li>Image: Contract of the second second s</li></ul> |
| Divido               | divido | text_disabled |   | <ul> <li>O</li> </ul>                                                                                                    |

Pēc moduļa aktivizēšanas nekas papildus nav jādara.

Pārliecinieties, vai modulis darbojas pareizi. Veiciet izmēģinājuma pasūtījumu ar COD pakalpojumu,

dodoties uz pasūtījuma pārskatu. Šajā vietā jābūt redzamam "C.O.D" — jā.